## マクロ・コンテンツの有効化

Excelのアプリケーション付資料を実行する際、そのプログラムを有効にするという宣言をする必要 があります。 この宣言をしない限りアプリケーションが起動しないので、見た目には「動かない」 状況となります。

まず、Excel を起動した時に出る、Excel のバージョンを確認のうえ以下の対応を実行してください。 (ここでは、一般的な宣言の為の応答方法をご紹介します。メッセージが出ない場合は、付記されて いる URL からホームページを参照してください)

・ <u>Excel2003</u>以前の場合(通常、Windows XP 搭載以下の場合)

Excel を起動すると以下のメッセージが現れますので、「マクロを有効にする」のボタンを左クリ ックしてください。

| セキュリティ警告                                                                                   |  |
|--------------------------------------------------------------------------------------------|--|
| "C¥Documents and Settings¥寿裕¥デスクトップ¥2012年度 供給可能量調査結果<br>¥2012_供給可能量調査結果照会x1s"(はマクロを含んでいます。 |  |
|                                                                                            |  |
| マクロにはウイルスが含まれている場合があります。通常、マクロを無効にすると安全です<br>が、マクロが適正な場合、機能が使えた/あります。                      |  |
| <u>マクロを有効にする(D)</u><br>マクロを有効にする(E)<br>詳細(M)                                               |  |

<u>Excel2003 以降の場合(通常、Windows Vista、Windows 7 の場合)</u>
<u>Excel</u>を起動すると遺憾メッセージが現れますので、「コンテンツの有効化」のボタンを左クリックしてください。

(このメッセージは、起動した Excel の資料上部にセキュリティの警告として現れます)

| X 🚽 🤊 - (*    | - 121 口 ビーマ 2012_供給可能量調査結果照会 - コピー [互換モード] - Migrosoft Excel                                                                                                    |                 |
|---------------|----------------------------------------------------------------------------------------------------|-----------------|
| ファイルホーム       | 挿入 パージレイアウト 数式 データ 校園 表示 開発 活用しよう! エクセル                                                                                                    |                 |
|               | AS Pゴシック   * 11   A* A*   ==   ※*   副折り返して全体を表示する   標準   #   #   #   #   #   #   #   #   #   #   #   #   #   #   #   #   #   #   #   #   #   #   #   #   #   #   #   #   #   #   #   #   #   #   #   #   #   #   #   #   #   #   #   #   #   #   #   #   #   #   #   #   #   #   #   #   #   #   #   #   #   #   #   #   #   #   #   #   #   #   #   #   #   #   #   #   #   #   #   #   #   #   #   #   #   #   #   #   #   #   #   #   #   #   #   #   #   #   #   #   #   #   #   #   #   #   #   #   #   # |                 |
| 799977K-1- 14 | フォンド 1× 印画 2 20世 1× スクイル ビル 福美                                                                                                    |                 |
| U セキュリティの     | 警告 一部のアケティブコンテンツが無効にされました。クリックすると詳細が表示されます。コンテンツの有効化                                                                                                    | ×               |
| E18           | <u>à</u>                                                                                                    | ~               |
| 0             | 2012年度供給可能量調査結果照会                                                                                                    |                 |
| Ū             | 「本調査数量は、6月調査時点では、予約や販売された数量を除いて調査を行っておりますが、<br>1. 台風や干ばつ、寒さの気候変化による被害によって影響を受けて、出荷可能本数が減少する事。<br>2. 販売に流動性があり積種や規格によっては、設計が集中し早めに完売する樹種がある事。<br>等があります、農産物ですのでご了承頂きますようお願いいたします。<br>今後、皆様に一層ご利用し易いデータを目指していきたいと思っております。                                                                                                    |                 |
|               | 尚、用語の定義や規格や品質については、(財)日本緑化センター発行の <u>「公共緑化樹木品質寸法規格基準(案)の解説」</u> を参考にして下さい。<br>http://www.jpgreen.or.jp/book/books/koukyouyou.html                                                                                                    |                 |
| ۵             | はじめにお読みください。(ボタンは、左クリックしてください。)<br>ボタンをクリックしても変わらない場合は、一旦、同照会を終了させ資料フォルダー内の「マクロ・コンテンツの有効化」を<br>ご覧ください                                                                                                    |                 |
|               | 調査の進め方 本書の読み方 調査の概要   (その他の資料) (その他の資料)                                                                                                    |                 |
|               | 年度別推移     樹種群別 上位樹種     会員名簿                                                                                                    | •               |
|               |                                                                                                    |                 |
|               | ○ C C C C C C C C C C C C C C C C C C C                                                                                                    | 1:20<br>2/10/02 |
|               |                                                                                                    |                 |

いずれの場合も、アプリケーション有効宣言をした Excel は、再起動時にメッセージが現れない 場合がありますが、問題なく稼動します。 前記メッセージが現れず、「動かない」場合

- Excel2003 の場合(主に Windows XP をお使いの方) (URL) http://www.geocities.jp/excelgame/contents/
- Excel2007の場合(主に Windows Vista をお使いの方) (URL)
  <a href="http://www.jeed.or.jp/disability/employer/koyounoufu/macro\_2007.html">http://www.jeed.or.jp/disability/employer/koyounoufu/macro\_2007.html</a>
- Excel2010 の場合(主に Windows '7 をお使いの方) (URL) <u>http://www.youtube.com/watch?v=V78g6I9JzS8</u> (ビデオ解説)

http://pasofaq.jp/office/excel/excel2007macro.htm (Excel2007 併用)